## Introduction

The Factbird energy monitoring solution, which utilizes a Siemens energy meter, provides precise energy consumption data. The installation requires a shutdown and power-off of the machine due to the necessity of a direct connection to the machine's supply cables.

#### What are the benefits?

- Energy data and performance data analysis in one platform: Energy consumption data can be correlated and analyzed at the machine level alongside production performance data.
- **Standby consumption analysis**: Quickly identifies periods of high energy use even when systems are not active, helping to avoid wasteful standby consumption.
- **Detailed breakdowns**: Offers insights into energy use across different shifts, batches, and products, assisting in the granular analysis of power consumption.
- **Maintenance alerts**: Helps pinpoint when it's time for machine maintenance, aiding in preventive upkeep and avoiding larger issues down the line.
- **Cost reduction**: Utilizing the gathered data assists in making informed decisions to reduce energy waste and decrease operational costs.

## **Getting started**

1

#### Add a new sensor

• Go to 'DEVICES' in the 'Administration' page and find the device you wish to set up. Add a new sensor, or use an existing one if already in use.

| blackb             | rd-demo     | USERS           | GROUPS      | ROLES | SENSORS      | DEVICES     | LINES         | ORGANIZA |
|--------------------|-------------|-----------------|-------------|-------|--------------|-------------|---------------|----------|
| 0252ad5519         | 9842301 🧪 📋 |                 |             |       |              |             |               |          |
| STATUS             |             |                 | HARDWARE ID |       |              | TYPE        |               |          |
| ♥ Offline          |             | 0252ad551984230 | n           |       | Factbird Duo |             |               |          |
| BOOTLOADER VERSION |             | APPLICATION VER | SION        |       | WIFI VERSION |             |               |          |
| 3.0.0              |             |                 | 2.6.5       |       |              | 8.2.0-006   |               |          |
| Device Config      |             |                 |             |       |              |             |               |          |
| SENSORS            | Q Search    |                 |             |       |              |             |               | ADD SEN  |
|                    | Tag name ↑  |                 | Name        |       |              | Description |               | А        |
|                    | 0           |                 | Temper      | ature |              |             |               | (F) (F)  |
|                    |             |                 |             |       |              | Rows per pa | age: 5 ♥ 1of1 | < 1      |
|                    |             |                 |             |       |              |             |               |          |

FACTBIRD

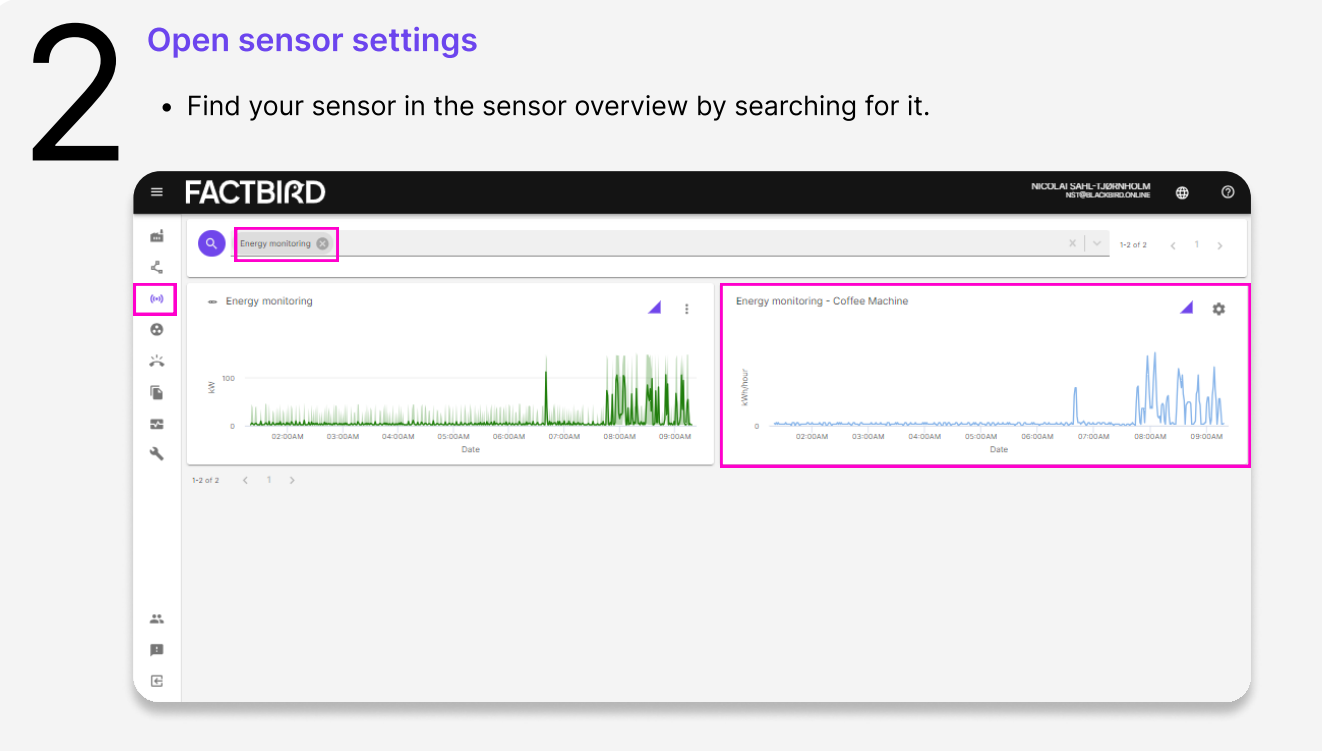

• Open up the sensor settings

| FA        | ACTBIRE                    |                                         |                 |                              |                        | NICOLAI SAHL-TJØR<br>NSTØBLACKBI |                  |
|-----------|----------------------------|-----------------------------------------|-----------------|------------------------------|------------------------|----------------------------------|------------------|
| ÷         | Energy monitor             | ing - Coffee Machine                    |                 | Lr                           | VE                     |                                  | :                |
| _         |                            |                                         |                 |                              |                        |                                  | 🕸 Sensor setting |
| 3         | 30M 1H 4H                  | 8H 12H 24H 48H 72H                      | 1W 🛱            |                              |                        |                                  | Display Option   |
| s         | Selected: 10/11/2023, 1:21 | AM to now                               |                 |                              |                        |                                  |                  |
|           |                            |                                         |                 |                              |                        |                                  |                  |
|           | 0.75                       |                                         |                 |                              |                        |                                  |                  |
|           | 0.75                       |                                         |                 |                              |                        |                                  |                  |
| di di con | 0.5                        |                                         |                 |                              | Λ                      |                                  |                  |
| 3         | 2                          |                                         |                 |                              |                        |                                  |                  |
|           | 0.25                       | ~~~~~~~~~~~~~~~~~~~~~~~~~~~~~~~~~~~~~~~ | <u> </u>        | ~~~~~~~~~                    |                        |                                  | TUUL             |
|           | 0<br>01:30AM               | 02:00AM 02:30AM 03:00AM 03:30AM         | 04:00AM 04:30AM | 05:00AM 05:30AM 06:<br>Date  | DOAM 06:30AM 07:00AM 0 | 7:30AM 08:00AM 08:3              | DAM 09:00AM      |
|           |                            |                                         | Show st         | ops on chart Show annotation | 15                     |                                  | =                |
| +         |                            |                                         |                 |                              |                        |                                  |                  |
| Co        | onsumed                    | Export Chart Data                       |                 |                              |                        |                                  |                  |
| Ene       | ergy monitoring - Coffee   |                                         |                 |                              |                        |                                  |                  |
|           | 5 KWI                      | C ON                                    |                 |                              |                        |                                  |                  |
|           |                            |                                         |                 |                              |                        |                                  |                  |

# 3

#### **Configure the sensor - Basic information**

In the "BASIC INFORMATION" tab, type in the Sensor name and choose "Counter Accumulate" from the drop down menu.

|    | FACTBIRD                              | NICOLAI SAM-LARNHOL<br>Astribu Jonaio Del                                                                                                    | ″<br>⊑ ⊕ | 0        |
|----|---------------------------------------|----------------------------------------------------------------------------------------------------|----------|----------|
| mi | ← Energy monitoring - Coffee          | Machine LIVE                                                                                                    |          |          |
| æ. | Manage sensor settings                |                                                                                                    | ×        |          |
|    | BASIC INFORMATION                     | Stensor name *<br>Energy monitoring                                                                                                    |          | <u>*</u> |
|    | SENSOR SETUP                          | Sensor description                                                                                                    |          |          |
| 4  | LINE SETUP                            | Select sensor type Counter A regular counting sensor, which transmits the count since last publish                                                                      |          |          |
|    | MISSING DATA ALARMS                   | Counter Speed<br>A speed sensor converted into a counter<br>Counter Accumulate<br>An accumulating sensor converted into a counter                                       |          |          |
|    |                                       | Measurement<br>A direct value of a measurement e.g. temperature, pressure, speed - requires a sensor/unit<br>Event                                                      | ATIC     | IN E     |
| *  |                                       | An event sensor, meaning it only triggers on changes (i.e. not periodically) Discrete A sensor that transmits one of a limited number of states that the line can be in |          |          |
| E  | Energy monitoring - Coffee<br>Machine | Manual Process                                                                                                    | _        |          |

## USER GUIDE Factbird® Energy Monitoring - Siemens Energy Meter Solution

### Configure the sensor - Sensor set up

Go to the "SENSOR SETUP" tab

|          | FACTBIRD                              |                                                                                                    | NICOLAI SAHL-TJØRNHOLM<br>NSTØRLAGRIRD ONLINE                               |           | 0 |
|----------|---------------------------------------|----------------------------------------------------------------------------------------------------|-----------------------------------------------------------------------------|-----------|---|
| <b>6</b> |                                       |                                                                                                    |                                                                             |           |   |
| ζ,       | Manage sensor settings                |                                                                                                    |                                                                             | ×         |   |
| ((*))    | BASIC INFORMATION                     |                                                                                                    |                                                                             |           | Ţ |
| 0        |                                       | Data multiplier *<br>0,001                                                                                                    |                                                                             |           |   |
| *        | SENSOR SETUP                          | Future incoming data from the sensor will be multiplied by 0.001. Old data will not be affected. If you change this value<br>The type of wining for the attached sensor | , remember to change target line speeds for your batches / products as well |           |   |
|          | DATA                                  | PNP<br>Reference *                                                                                                    |                                                                             |           |   |
| 22       | LINE SETUP                            | 65536                                                                                                    |                                                                             | _         |   |
| 2        | MISSING DATA ALARMS                   | Counter can reset (e.g. on power off or manually)                                                                                                    | Rollover threshold *<br>300                                                 |           |   |
|          |                                       | All fields marked with an asterisk (*) are required.                                                                                                    |                                                                             |           |   |
|          |                                       | Energy Meter                                                                                                    |                                                                             |           |   |
|          |                                       | Enable if the sensor is an energy meter. The sensor will not have a stops finder and the data will be shown as a consume                                                | ressource.                                                                  |           | м |
|          |                                       |                                                                                                    |                                                                             |           |   |
| -        |                                       |                                                                                                    | X DISCARD CHANGES 🗸 UPDATE SENSOR CONF                                      | IGURATION |   |
|          | Consumed 0                            | Export Chart Data                                                                                                    |                                                                             |           |   |
| E        | Energy monitoring - Coffee<br>Machine |                                                                                                    |                                                                             |           |   |

- 1. Data multiplier:
  - Direct monitoring: 0.001
  - Transformer monitoring: 0.01
    - The data multiplier is used to convert the energy meter's pulses into kW. For the direct energy meter, which pulses at a rate of 1000/kW, use a multiplier of 0.001 to scale to kW. For the transformer energy meter, which pulses at a rate of 100/ kW, use a multiplier of 0.01 to scale to kW.
- 2. Select "PNP" on "The type of wiring for the attached sensor".
- 3. Leave "Rollover value" and "Rollover threshold" as the default settings.
- 4. Enable the slider for "Energy Meter".

FACTBIRD

## USER GUIDE Factbird® Energy Monitoring - Siemens Energy Meter Solution

# 5

#### **Configure the sensor - Data**

- Go to the "DATA" tab
- Select "Power" in the "Data unit"
- Type in "kWh" in the "Custom label of the data unit"
- Select "Speed" in the "Chart data filter" (recomended view)
- Select "kWh/hour" in the "Chart speed scale"
- Press "UPDATE SENSOR CONFIGURATION" to apply changes to the sensor setup.

|               | FACTBIRD                                                                       |                                                                                                    | NAOKO RYDE<br>NR®BLACKEIRD.ONLINE | ENGLISH (US) 🌐    | 0    |
|---------------|--------------------------------------------------------------------------------|----------------------------------------------------------------------------------------------------|-----------------------------------|-------------------|------|
| ÷             | Energy monitoring - Coffee Mac                                                 | uve                                                                                                    |                                   |                   | :    |
|               | Manage sensor settings                                                         |                                                                                                    |                                   |                   | ×    |
| a Windowski   | BASIC INFORMATION<br>SENSOR SETUP<br>DATA<br>LINE SETUP<br>MISSING DATA ALARMS | Data unit * Power Counter tabled of the data unit KWh Chart stat fitter Speed Displays the speed between each impulse of produced units Chart speed satie KWh/hour |                                   | •                 |      |
|               |                                                                                | X DISCARD C                                                                                                    | HANGES 🗸 UPDATE                   | SENSOR CONFIGURAT | TION |
| Cons<br>Energ | sumed (a)<br>y monitoring - Coffee Machine<br>(0 kWh                           | Export Chart Data                                                                                                    |                                   |                   |      |

### Verify data on Live graph

- Go to the "LIVE" page of the sensor
- The energy consumption is visualized over time (displayed in kW).
- Below the live graph, the total energy consumed for the selected period is shown in kWh.

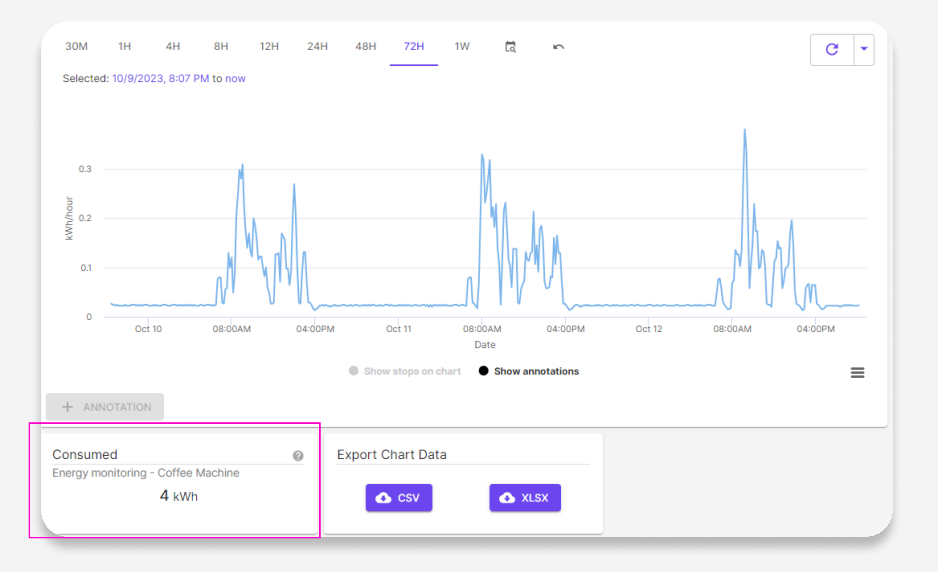

#### Analyze data

- Go to the 'SENSOR' page, analyze the correlation between the amount produced and the machine's energy consumption.
- Clicking slider 'Show separated' changes views for easier analysis.

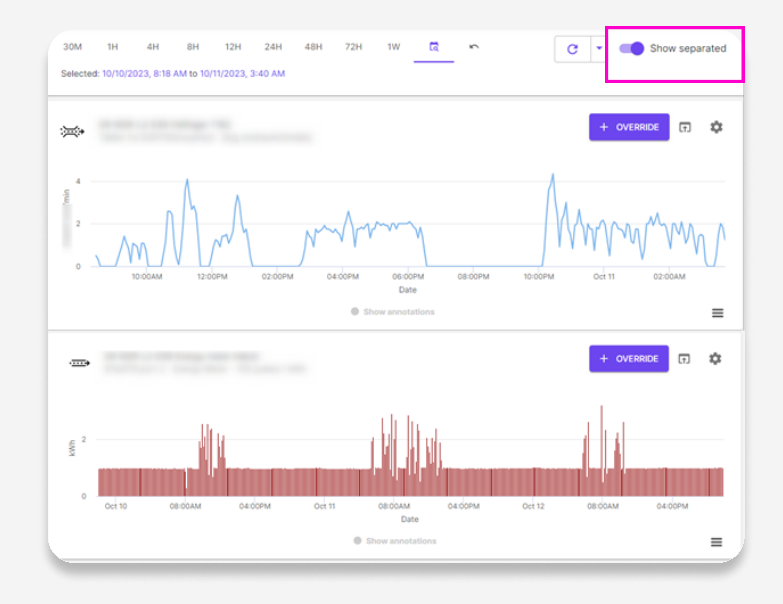

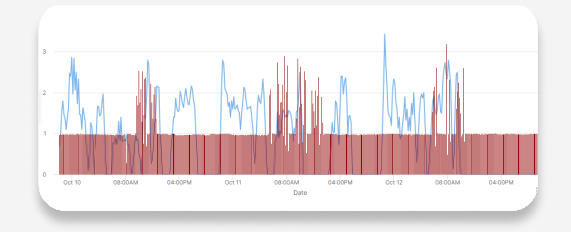

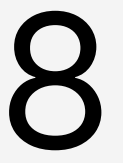

#### Monitor KPI on the line live view

• In the 'Line' live view, there will be a KPI displaying energy consumption.

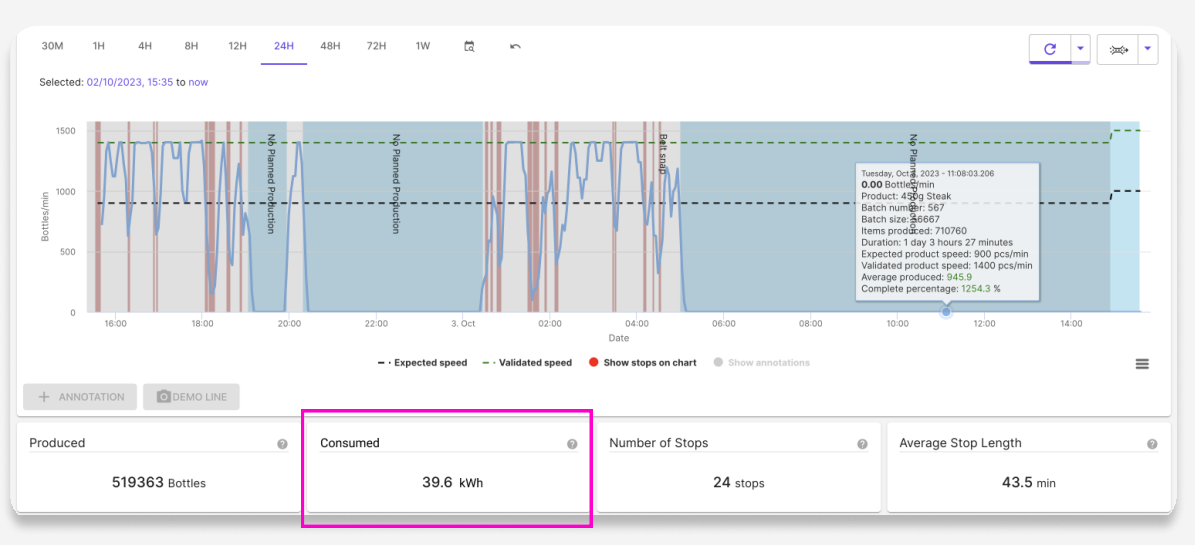